#### MITSUBISHI Installatiehandleiding voor de afstandsbediening (R/C) van de PJZ012D156F

#### RC-MCU-E

Deze installatiehandleiding beschrijft de installatiemethoden en voorzorgsmaatregelen met betrekking tot de afstandsbediening. Gebruik deze handleiding samen met de gebruikershandleidingen voor de warmtepompkoelmachine en andere optionele apparatuur.

Lees deze handleiding zorgvuldig door voordat u met de installatie begint om de unit correct te installeren.

## 1. Veiligheidsvoorschriften

warmtepompkoelmachine

| <ul> <li>Lees deze handleiding z<br/>installeren.</li> <li>Elk van de volgende ins</li> <li>AWAARSCHUWING</li> <li>AVOORZICHTIG</li> <li>De in de tekst gebruikte</li> <li>Verbod</li> <li>Bewaar deze handleiding<br/>is.</li> </ul> | zorgvuldig door voordat u met de installatie begint om de unit correct te structies moet zorgvuldig worden opgevolgd.<br>Het niet opvolgen van deze instructies kan leiden tot serieuze gevolgen zoals overlijden, ernstig letsel, e.d.<br>Het niet opvolgen van deze instructies kan leiden tot persoonlijk letsel of schade aan de omgeving. Afhankelijk van de omstandigheden kan dit ernstige gevolgen hebben.<br>Pictogrammen hebben de volgende betekenis:<br>Volg altijd de gegeven instructies. | LIPER                |
|----------------------------------------------------------------------------------------------------|----------------------------------------------------------------------------------------------------|----------------------|
| Wanneer het eigendom<br>aan de nieuwe eigenaar                                                                                                    | van deze unit wordt overgedragen, moet deze installatiehandleiding<br>worden gegeven.                                                                                                    |                      |
|                                                                                                    |                                                                                                    | _                    |
| •Het apparaat moet wor                                                                                                    | den geïnstalleerd volgens de nationale bedradingsvoorschriften.                                                                                                    |                      |
| •Vraag een professionel<br>Verkeerde installatie ka                                                                                                    | e aannemer om de installatie uit te voeren in overeenstemming met de installatieha<br>an leiden tot elektrische schokken, brand of mechanische defecten.                                                                                                    | n                    |
| •Schakel de hoofdstroor<br>Doet u dit niet, dan kar                                                                                                    | n uit voordat u met elektrische werkzaamheden begint.<br>n dit leiden tot elektrische schokken, mechanische defecten of storingen.                                                                                                    |                      |
| •Installeer de unit niet in<br>gen, zich kan ophopen<br>Deze unit mag niet wo<br>losmiddelen, corrosiev<br>alkalische oplossingen<br>chanische defecten, roo                                                                          | n een ongeschikte omgeving of op een plaats waar ontvlambaar gas kan ontstaan,<br>of kan gaan lekken.<br>orden gebruikt op plaatsen waar de lucht dikke olienevel, stoom, damp van org<br>e gassen (zoals ammonium, zwavelverbindingen en zuur) bevat, of op plaatsen v<br>of speciale sprays, e.d. worden gebruikt. Als u dit wel doet, kan dit elektrische sch<br>ok of brand door corrosie veroorzaken of de prestaties van de unit aantasten.                                                       | bi<br>ar<br>va<br>10 |
| •Installeer de unit niet o<br>Dit kan elektrische sch                                                                                                    | p plaatsen waar veel waterdamp ontstaat of condensatie optreedt.<br>okken, brand of mechanische defecten veroorzaken.                                                                                                    |                      |
| •Gebruik de gespecifice<br>len te beschermen tege<br>Verkeerde aansluitinge                                                                                                    | erde kabels voor de bedrading en sluit ze stevig en zorgvuldig aan om elektronisc<br>n externe krachten.<br>n of montage kunnen warmte produceren, brand veroorzaken, e.d.                                                                                                    | he                   |
| •Dicht het invoergat voo<br>Als er vocht, water, ins                                                                                                    | or de kabel van de afstandsbediening af met een dichtmiddel.<br>ecten, e.d. door de opening naar binnen komen, kan dit elektrische schokken, bran                                                                                                    | d                    |

•Neem maatregelen om stoorstraling te onderdrukken als u de unit installeert in een ziekenhuis, telecommunicatiefaciliteit, e.d.

Als u dit niet doet, kan dit leiden tot storingen of mechanische defecten vanwege de schadelijke invloed op de omvormer, interne stroomgenerator, medische apparatuur met een hoogfrequente werking, e.d. De stoorstraling die door de afstandsbediening wordt doorgegeven aan medische of communicatieapparatuur kan medische activiteiten of video-uitzendingen verstoren of interferentie veroorzaken.

# 

- •Installeer de afstandsbediening niet op de volgende plaatsen. Als u dit wel doet, kan de afstandsbediening mechanisch beschadigd of vervormd raken: (1) In direct zonlicht (2) In de buurt van apparatuur voor warmteopwekking (3) Op oneffen oppervlakken.
- •Laat de afstandsbediening niet achter met een verwijderde bovenkant van de behuizing. Wanneer de bovenkant van de behuizing is verwijderd, plaats dan een verpakkingsdoosje of -zakje om de printplaten en andere onderdelen om die te beschermen tegen stof, vocht, e.d.
- •Het apparaat mag niet worden gebruikt door kinderen of personen met beperkte fysieke, zintuiglijke of mentale capaciteiten, of met een gebrek aan ervaring en kennis, tenzij ze onder toezicht staan en getraind zijn.
- •Kinderen moeten instructies krijgen om niet met het apparaat te spelen.

# 2. Accessoires & onderdelen ter plaatse voorbereid

| Accessoires                                                                               | Afstandsbediening hoofdunit, houtschroeven (<br>installatiehandleiding |                 |                                                                            |
|-------------------------------------------------------------------------------------------|------------------------------------------------------------------------|-----------------|----------------------------------------------------------------------------|
| Onderdelen ter pla                                                                        | aatse voorbereid                                                       |                 |                                                                            |
| Item                                                                                      | naam                                                                   | Aantal          | Opmerkir                                                                   |
| Schakelkast<br>Voor 1 unit of 2 u                                                         | units (JISC8340)                                                       | 1 unit          | Deze zijn niet                                                             |
| Dun stalen geleidingsbuisje (JIS<br>C8305)                                                |                                                                        | Indien<br>nodig | u de afstandsb<br>rechtstreeks op                                          |
| Borgmoer, glijlager (JIS C8330)                                                           |                                                                        | Indien<br>nodig | muur installee                                                             |
| Kabelafdekking                                                                            |                                                                        | Indien<br>nodig | Noodzakelijk o<br>afstandsbedien<br>de muur te bev                         |
| Dichtmiddel                                                                               |                                                                        | Indien<br>nodig | Voor het afdicl<br>kieren                                                  |
| Plug                                                                                      |                                                                        | Indien<br>nodig |                                                                            |
| Kabel voor afstat $(0,3 \text{ mm}^2 \text{ x } 2\text{-ade} \text{ afgeschermde instal}$ | ndsbediening<br>erig)<br>llatiekabel (MVVS)                            | Indien<br>nodig | Zorg ervoor da<br>uiteinden geaa<br>Zie de tabel recht<br>lengtes van meer |

## 3. Installatieplaats

Installatiemethode [Met behulp van een schakelkast] [Rechtstreeks op een muur geïnstalleerd] Bedradingsrichting [Achterzijde] [Midden boven] of [linksboven]

Voorzorgsmaatregelen bij het kiezen van de installatieplaats

(1) Het installatieoppervlak moet vlak en voldoende stevig zijn. De behuizing van de afstandsbediening mag niet vervormd zijn.

Let op:

Installeer de afstandsbediening niet op een plaats die blootstaat aan direct zonlicht of waar de omgevingstemperatuur hoger kan zijn dan 40°C of lager dan 0°C.

Dit kan leiden tot verkleuring, vervorming, slecht functioneren of mechanische defecten.

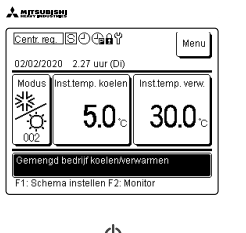

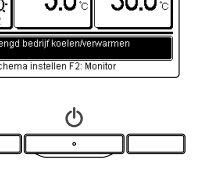

0

| Iet apparaat moet worden geïnstalleerd volgens de nationale bedradingsvoorschriften.                                                                                                    | $\bigcirc$ |
|----------------------------------------------------------------------------------------------------|------------|
| /raag een professionele aannemer om de installatie uit te voeren in overeenstemming met de installatiehandleiding.<br>/erkeerde installatie kan leiden tot elektrische schokken, brand of mechanische defecten.                                                                                                    | $\bigcirc$ |
| chakel de hoofdstroom uit voordat u met elektrische werkzaamheden begint.<br>Doet u dit niet, dan kan dit leiden tot elektrische schokken, mechanische defecten of storingen.                                                                                                    | 0          |
| nstalleer de unit niet in een ongeschikte omgeving of op een plaats waar ontvlambaar gas kan ontstaan, binnendrin-<br>gen, zich kan ophopen of kan gaan lekken.<br>Deze unit mag niet worden gebruikt op plaatsen waar de lucht dikke olienevel, stoom, damp van organische op-<br>osmiddelen, corrosieve gassen (zoals ammonium, zwavelverbindingen en zuur) bevat, of op plaatsen waar zure of<br>lkalische oplossingen of speciale sprays, e.d. worden gebruikt. Als u dit wel doet, kan dit elektrische schokken, me-<br>hanische defecten, rook of brand door corrosie veroorzaken of de prestaties van de unit aantasten. | $\bigcirc$ |
| nstalleer de unit niet op plaatsen waar veel waterdamp ontstaat of condensatie optreedt.<br>Dit kan elektrische schokken, brand of mechanische defecten veroorzaken.                                                                                                    | $\bigcirc$ |
| Gebruik de gespecificeerde kabels voor de bedrading en sluit ze stevig en zorgvuldig aan om elektronische onderde-<br>en te beschermen tegen externe krachten.<br>Verkeerde aansluitingen of montage kunnen warmte produceren, brand veroorzaken, e.d.                                                                                                    | 0          |
| Dicht het invoergat voor de kabel van de afstandsbediening af met een dichtmiddel.<br>Als er vocht, water, insecten, e.d. door de opening naar binnen komen, kan dit elektrische schokken, brand of mecha-<br>ische defecten veroorzaken.                                                                                                    | $\bigcirc$ |
|                                                                                                    |            |

A

 $\phi$ 3,5 x 16) 2 stuks,

| ngen                                  | De maxin                                                                              | male dikte voor bedrading in de behui-<br>de afstandsbediening wordt gebruikt is                                                                                                    |  |
|---------------------------------------|---------------------------------------------------------------------------------------|----------------------------------------------------------------------------------------------------|--|
| nodig als<br>ediening<br>o een<br>rt. | 0,5 mm <sup>2</sup> .<br>Sluit daa<br>m, de dr.<br>dikkere b<br>standsbee<br>Neem bij | arom, indien de kabel langer is dan 100<br>draden van de afstandsbediening aan op<br>e bekabeling aan de buitenkant van de af-<br>bediening.<br>bij het aansluiten van de bedrading maat- |  |
| om de<br>ning aan                     | regelen o<br>verbonde                                                                 | m te voorkomen dat er water, e.d. bij de<br>m onderdelen komt.                                                                                                    |  |
| vestigen<br>hten van                  | < 200 m                                                                               | 0,5 mm <sup>2</sup> x 2-aderige afgeschermde instal-<br>latiekabel (MVVS)                                                                                                    |  |
|                                       | < 300 m                                                                               | 0,75 mm <sup>2</sup> x 2-aderige afgeschermde in-<br>stallatiekabel (MVVS)                                                                                                    |  |
| at beide<br>rd zijn.                  | < 400 m                                                                               | 1,25 mm <sup>2</sup> x 2-aderige afgeschermde in-<br>stallatiekabel (MVVS)                                                                                                    |  |
| ts voor<br>dan 100 m.                 | < 600 m                                                                               | 2,0 mm <sup>2</sup> x 2-aderige afgeschermde instal-<br>latiekabel (MVVS)                                                                                                    |  |
|                                       |                                                                                       |                                                                                                    |  |

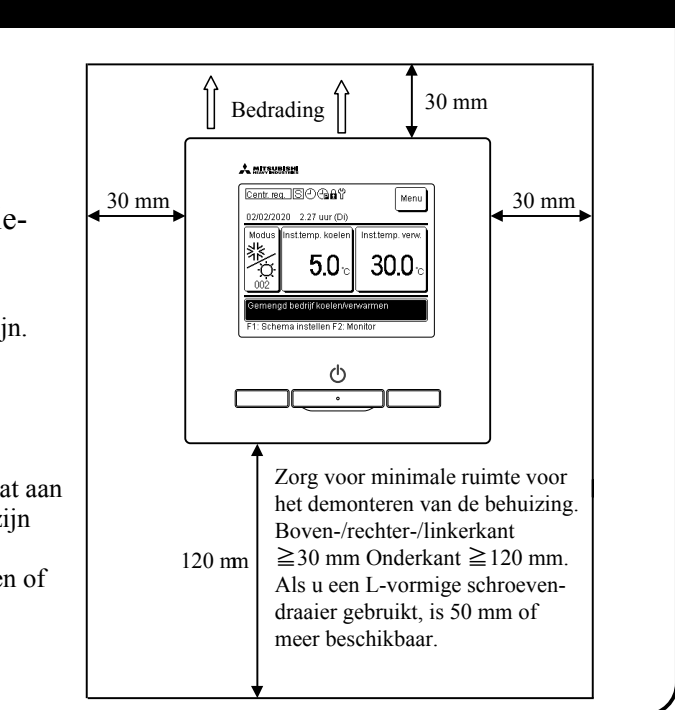

## 4. Installatie en bedrading

Onderzijde

Kabeluitgang

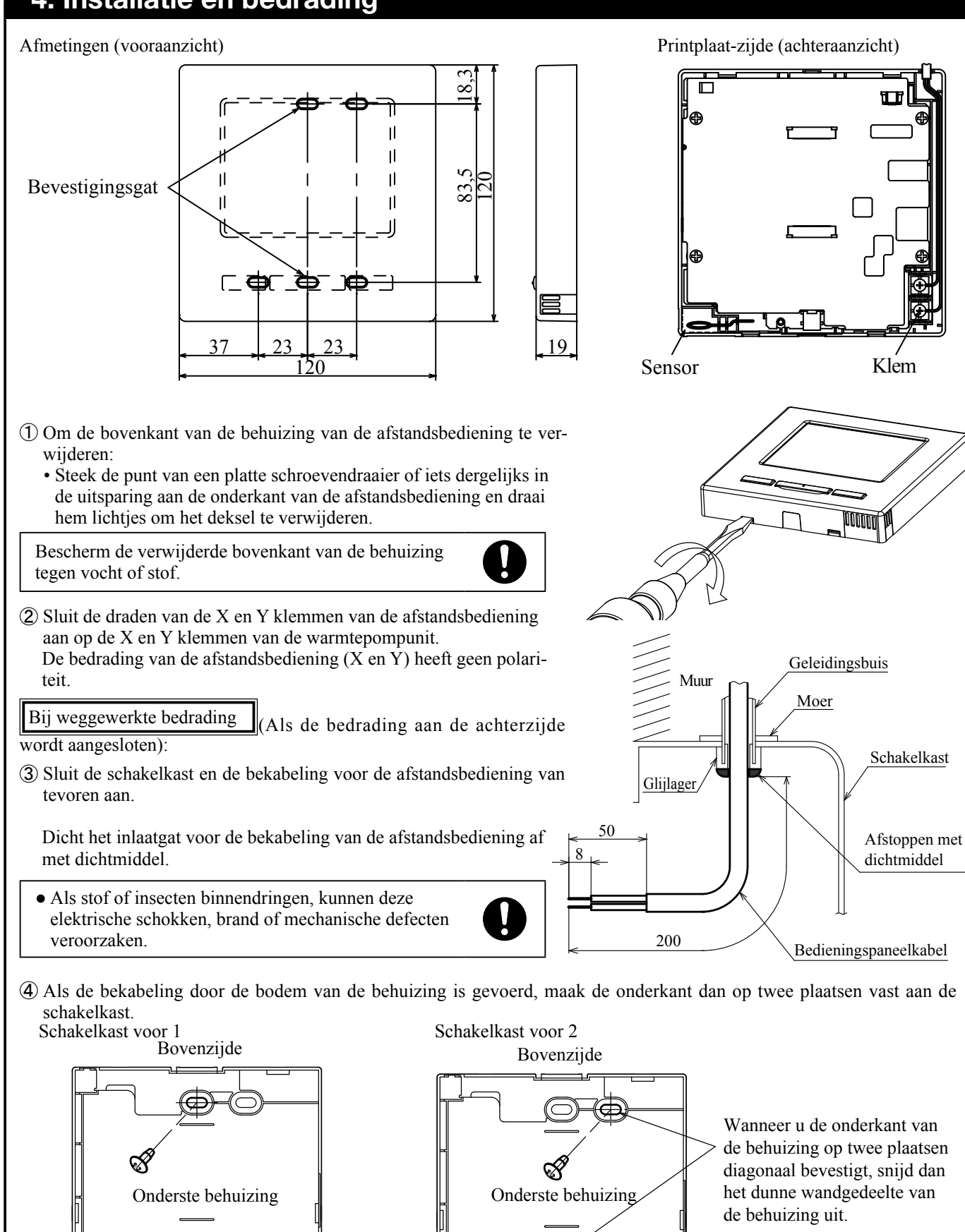

Onderzijde

Kabeluitgang

#### 4. Installatie en bedrading (vervolg)

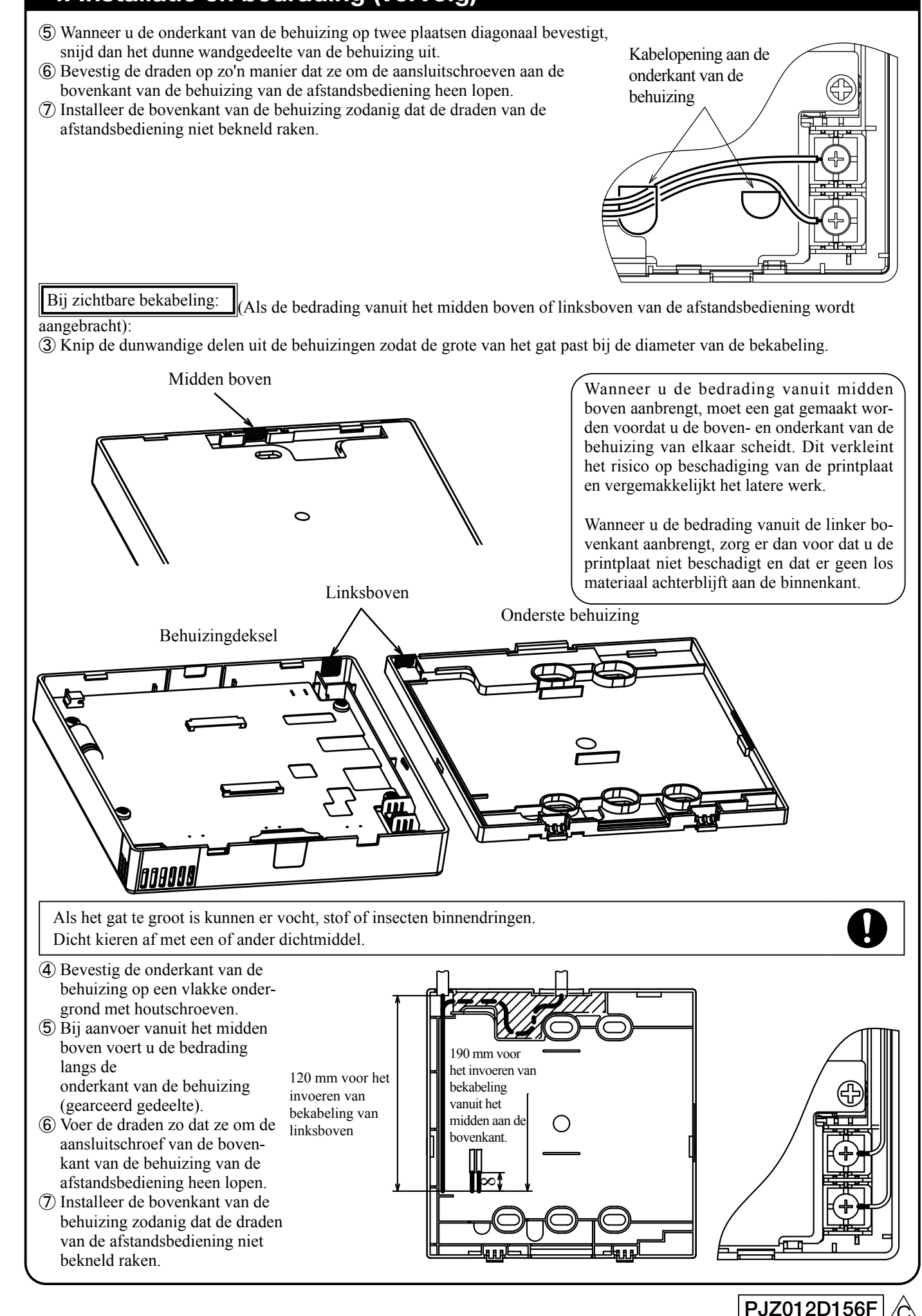

#### 5. Instelling van Hoofd-/Sub- bij gebruik van meerdere afstandsbedieningen

Er kunnen maximaal twee afstandsbedieningsunits worden gebruikt voor één warmtepompkoelmachine of één assemblage. De ene is de Hoofd-afstandsbediening en de andere is de Sub- afstandsbediening. Het werkbereik is verschillend voor de Hoofd-of Sub-afstandsbediening.

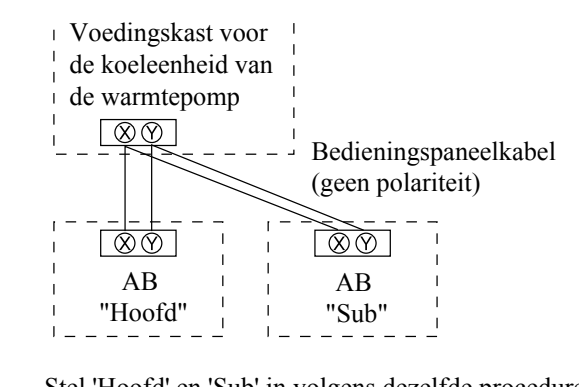

|                                | O: Uitv | oerbaai |
|--------------------------------|---------|---------|
| Functie afstandsbediening      | Hoofd   | Sub     |
| Lopen/Stoppen                  | 0       | 0       |
| Draaimodus                     | 0       | _       |
| Temp ingesteld.                | 0       | _       |
| Schema instellen               | 0       | -       |
| Foutgeschiedenis               | 0       | 0       |
| Instellingen afstandsbediening | 0       | 0       |

Stel 'Hoofd' en 'Sub' in volgens dezelfde procedure als in paragraaf 6.

#### Let op: Wachtwoorden instellen

Het beheerderswachtwoord (voor dagelijkse instellingsitems) en het servicewachtwoord (voor installatie, het proefdraaien en onderhoud) worden gebruikt.

O Het standaard beheerderswachtwoord is '0000' Dit wachtwoord kan worden gewijzigd. (Zie de gebruiksaanwijzing.)

Als u het beheerderswachtwoord bent vergeten, houd dan de knoppen [F1] en [F2] terwijl het invoerscherm voor het beheerderswachtwoord te zien is, tegelijkertijd vijf seconden ingedrukt om een nieuw wachtwoord in te stellen.

- Het servicewachtwoord is '9999' en dit kan niet worden gewijzigd.
- Bij het invoeren van het beheerderswachtwoord wordt het servicewachtwoord '9999' ook geaccepteerd.

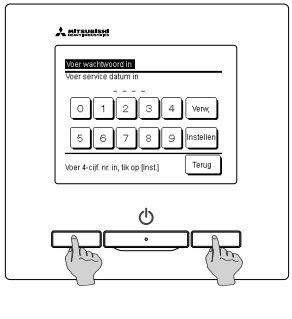

#### Let op: Proefdraaien

Er is een testrun nodig om de unit voor de eerste keer te laten werken.

Raadpleeg de installatiehandleiding of gebruikershandleiding van de warmtepompkoelmachine voor informatie over het uitvoeren van de testrun.

## 6. Standaardinstellingen tijdens opstarten

Stel van de Hoofd- en Sub-afstandsbediening (R/C op het scherm) de functie-instellingen, de klokinstellingen en de schema-instellingen in volgens het scherm wanneer de stroom wordt ingeschakeld.

- (1) Als de hoofd- en sub-afstandsbediening niet zijn ingesteld, gaat u van stap ① naar stap ② om het Hoofd/Sub-invoerscherm weer te geven
  - Tik op [Hoofd] of [Sub]. Start de standaardinstelling.
- (2) Ga nadat de Hoofd- en Sub-afstandsbediening zijn ingesteld naar het menuscherm voor het (9) Beginscherm.
- 'Sub'

| ① Startscherm                                                                                                | 2 Selecteer het 'Hoof<br>'Sub-'invoerscherm                                                                                                    |
|----------------------------------------------------------------------------------------------------|----------------------------------------------------------------------------------------------------|
| Versie:<br>Programma-ID                                                                                      | Selecteer hoofd- of subafs                                                                                                    |
|                                                                                                    | $[\text{Hoofd}] \Rightarrow ③ \Rightarrow ④ \Rightarrow \\[\text{Sub}] \Rightarrow ⑤ \Rightarrow ⑥ \Rightarrow \\[\text{Sub}] \Rightarrow ( \bigcirc \Rightarrow )$                                                                                                   |
| ③ Scherm Eenheden zoeken                                                                                     | (4) Eenheidinformatie                                                                                                    |
| Eenheden zoeken 50 %                                                                                         | Stel een scher<br>Resterende tijd vi                                                                                                    |
| (6) Klokinstellingenscherm P2                                                                                | (7) 'Reminder om scher                                                                                                    |
| Instellen van de klok<br>PM<br>PM<br>II: OO<br>Instellen<br>Instellen<br>Datum                               | Stel een scher<br>Ja                                                                                                    |
| Schema instellen'-menuscherm      Schema instellen      Schema instellen      Instellen dagen uit      Terug | Tik in stap ⑦ op Ja<br>naar stap ⑧ .<br>Tik in stap ⑦ op Late<br>TOP-scherm in stap ⑨<br>Druk op de knop Lop<br>huizing om het bericht<br>in." weer te geven. P<br>toe volgens "8-1. Scher<br>• Als u geen schema ir<br>"Ong." bij stap ⑥ in<br>Standaardinstellinger |
| Selecteer te wijzigen item.                                                                                  | • Als u het Gem. mod                                                                                                    |
| oer de instellingen in volgens                                                                               | mou K/vsysteem II                                                                                                    |

teem'."

Voer "8-1. Schema instellen."

Als per ongeluk het verkeerde wordt aangetikt, kunnen de instellingen gewijzigd worden nadat de startinstellingen zijn voltooid. (3) Als u de instellingen begint met de eerste afstandsbediening als 'Hoofd', wordt de tweede afstandsbediening automatisch ingesteld als

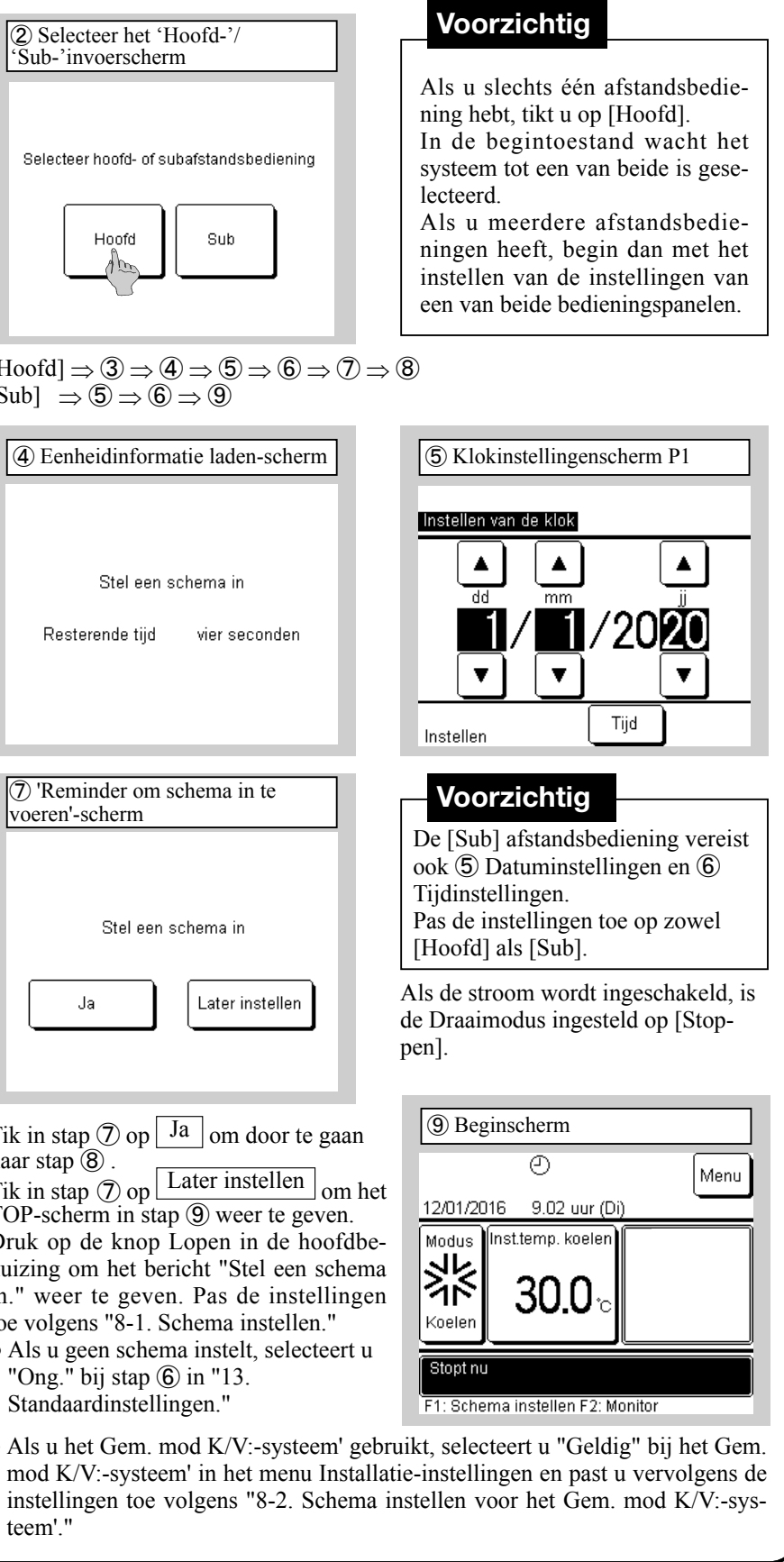

PJZ012D156F

## 7. De taal instellen

U kunt de volgende talen instellen naast de standaardtaal Engels. Opties: Engels, Italiaans, Duits, Frans, Spaans, Nederlands Beginscherm  $\Rightarrow$  Menu  $\Rightarrow$  Volgende  $\Rightarrow$  Taal selecteren

| ① Menuscherm                                  | (2) Menuscherm P2                       |
|-----------------------------------------------|-----------------------------------------|
| Menu                                          | Menu                                    |
| Piekonderbrekingstimer                        | Installatie-instellingen                |
| Beheerinstellingen                            | Contactenlijst weergeven                |
| AB-functie-instellingen                       | Taal selecteren                         |
| Service en onderhoud                          |                                         |
| Standaardinstellingen                         |                                         |
| Volgende Terug<br>Selecteer te wijzigen item. | Volgende<br>Selecteer te wijzigen item. |
|                                               |                                         |

| (4) Taal selecteren P2 |       |
|------------------------|-------|
| Taal selecteren        |       |
| Nederlandse            |       |
|                        |       |
|                        |       |
|                        |       |
|                        |       |
| Instellen              | Terug |
| Selecteer een taal     |       |

| Menuscherm P2          |  |
|------------------------|--|
| nu                     |  |
| tallatie-instellingen  |  |
| ntactenlijst weergeven |  |
| al selecteren          |  |
|                        |  |
|                        |  |
| Volgende Terug         |  |
|                        |  |

| U Tuur sereete     |                |
|--------------------|----------------|
| Taal selecteren    |                |
| English            |                |
| Italiano           |                |
| Deutsch            |                |
| Français           |                |
| Español            |                |
| Instellen          | Volgende Terug |
| Selecteer een taal |                |

### 8-1. Schema instellen

Na het configureren van de Klokinstelling in Standaardinstellingen of als u op de knop F1 [Schema] tikt in het hoofdgedeelte en op Schema wijzigen tikt om te selecteren, kunt u doorgaan naar het Menuscherm en het 'Schema instellen'-scherm. Er kunnen maximaal zes schema's worden ingesteld voor de Begindatum en draaimodus voor een bepaald jaar. Als het 'Schema instellen'-scherm niet wordt weergegeven, kunt u geen unitwerkzaamheden uitvoeren. Als u de schemafunctie niet gebruikt, wijzigt u "Schema instellen" in "13. Standaardinstellingen" in "Ong."

| ① Schema instellen menuscherm |  |  |
|-------------------------------|--|--|
| Schema instellen              |  |  |
| Schema instellen              |  |  |
| nstellen dagen uit            |  |  |
|                               |  |  |
|                               |  |  |
|                               |  |  |
| Terug                         |  |  |
| Selecteer te wijzigen item.   |  |  |
|                               |  |  |

Selecteer Schema instellen.

uitgeschakelde dagen" (1).

Als u Instellen dagen uit selecteert,

ga dan verder met "9. Instellen van

|   | Instelling | Begindatum |
|---|------------|------------|
| 1 | Geldig     | 01/01      |
| 2 | Geldig     | 01/03      |
| 3 | Ong.       | 26/03      |
| 4 | Ong.       | 06/05      |
| 5 | Geldig     | 01/06      |
| 8 | Ong.       | 21/08      |

\_

Tik en selecteer het nummer (rij) dat u

wilt instellen en selecteer Wijzigen De Instellingen zijn standaard 'Ong.' en de 'Begindatum' en 'Modus' zijn leeg.

| ④ Datum instellen om taak te                                                                                 | Schema instelle                                              |
|----------------------------------------------------------------------------------------------------|--------------------------------------------------------------|
| starten-scherm                                                                                               | keuzescherm                                                  |
| Instelling van datum om te starten<br>Begindatum 1<br>Instelling<br>Geldig<br>dd<br>Mmm<br>Volgende<br>Terug | Draaimodus<br>Draaimodus 1<br>Koelen<br>Selecteer Draaimodus |
|                                                                                                    |                                                              |

Gebruik de knoppen  $\blacktriangle / \lor$  om de Begindatum in te stellen, tik op Instelling om te wijzigen in 'Geldig' en selecteer Volgende Als u het huidig ingestelde schemanummer niet gebruikt, tikt u op Instelling om in te stellen op "Ong.".

| C<br>s | 7) 'In<br>elect<br>Wekel<br>nstel. | divid<br>iesch<br>ijkse tij<br>1 | uele (<br>erm<br>mer | dag v   | an de | weel         | ς'-  | ]  |
|--------|------------------------------------|----------------------------------|----------------------|---------|-------|--------------|------|----|
| [      | Ma                                 | Di                               | Wo                   | Do      | Vr    | Za           | Zo   |    |
|        |                                    |                                  |                      |         |       |              |      |    |
|        | Select                             | eer de                           | te wiizi             | inen da | a van | Te<br>de wee | rug  |    |
| Se     | lecte                              | eer ee                           | en da                | ıg va   | n de  | weel         | k om | de |
| 11     |                                    | n te a                           |                      |         |       |              |      |    |

gens Instellen Ga terug naar het lijstmenu in stap (2).

UIT 2.00 uur

AAN 8.00 uur

Opslaan

| lag v  | an de  | weel   | s'-  |    | 8<br>se | ) 'Wekel<br>electiesc | lijkse<br>herm |
|--------|--------|--------|------|----|---------|-----------------------|----------------|
|        |        |        |      |    | W<br>Vi | ekelijkse t<br>* 1    | timer          |
|        |        |        |      |    |         | Instelling            | Туре           |
| Do     | Vr     | Za     | Zo   |    | 1       | Geldig                | UIT            |
|        |        |        |      |    | 2       | Geldig                | AAN            |
|        |        |        |      |    | 3       | Geldig                | UIT            |
|        |        |        |      |    | 4       | Ong.                  | UIT            |
|        |        |        |      |    |         |                       |                |
|        |        | Te     | rug  |    | V       | Vijzigen              | Opsla          |
| gen da | ag van | de wee | ek   |    | K       | ïes een lij           | n en tik       |
| g va   | n de   | weel   | k om | de | Tik     | en sele               | ecteer         |
| 1.     |        |        |      |    | "Or     | ng." op               | Inste          |
|        |        |        |      |    |         | 1                     |                |

selecteert u Instellen

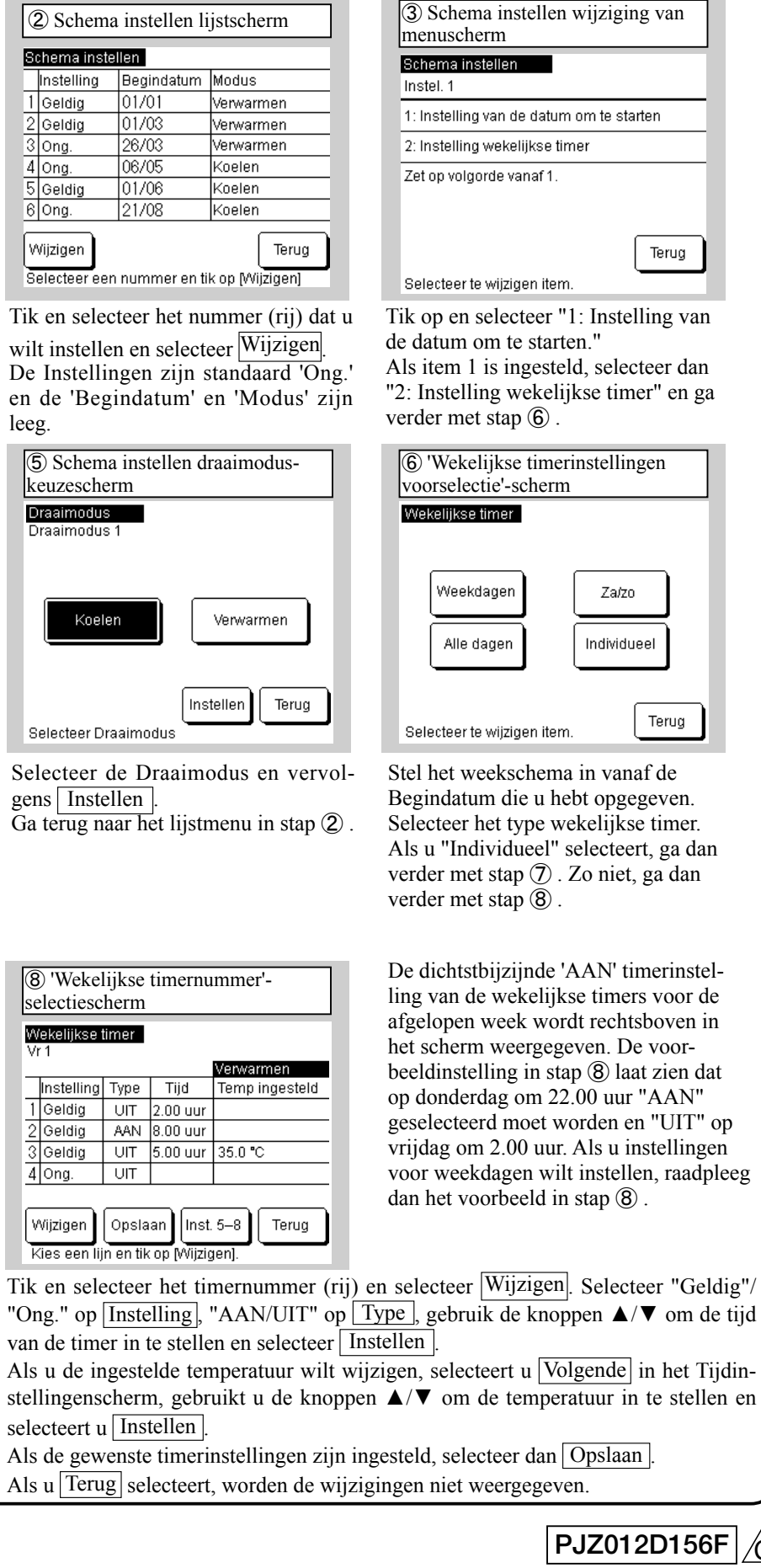

#### 8-1. Schema instellen (vervolg)

| (9) 'Opslaan wekelijkse timer'-<br>bevestigingsscherm         | 1 Beginscherm                             |
|---------------------------------------------------------------|-------------------------------------------|
| Wekelijkse timer<br>Vr 1<br>Witt u de instelling registrorpp? | Centr. reg. S오(음음 법                       |
| Ja                                                            | Modus<br>Koelen<br>Koelen                 |
| Terug                                                         | Stopt nu<br>F1: Schema instellen F2: Moni |

Selecteer | Ja | om op te slaan. Keer terug naar stap 6

Herhaal deze procedure met de instellingen die in stappen ③ tot ⑨ zijn geconfigureerd voor elke Begindatum in Schema instellen" in stap (2).

Als u terugkeert naar het beginscherm wordt () 'Schema instellen' weergegeven. Vanaf twee dagen nadat de betreffende taak is uitgevoerd, werkt de unit volgens de schema-instelling. Als u het schema van vandaag of morgen onmiddellijk na het instellen van een schema wilt wijzigen in "Geldig", past u de instellingen toe volgens "10. Het schema voor Vandaag of Morgen."

Meni

Stoptijd

5.00 uur

#### 8-2. Schema instellen voor Gem. mod K/V: systeem'

Wanneer u het Gem. mod K/V:-systeem' instelt, moet u het Gem. mod K/V:-systeem' wijzigen in 'Geldig' in het menu Installatie-instellingen. Na het wijzigen naar "Geldig" wordt het beginscherm van de afstandsbediening getoond.

Als u op de knop F1 [Schema] in het hoofdgedeelte drukt en op Schema wijzigen tikt en dat geselecteerd houdt, kunt u naar het Menuscherm gaan en het schema instellen.

Er kunnen maximaal zes schema's worden ingesteld voor "Begindatum" en "Eenheid schakelen naar koelen/verwarmen" voor een bepaald jaar. Als het schema niet is ingesteld, kunt u geen unitwerkzaamheden uitvoeren. Als u de schemafunctie niet gebruikt, wijzigt u "Schema instellen" in "13. Standaardinstellingen" in "Ong."

| ① Schema instellen menuscherm                               |            | 2) Schen                | na instellen               | lijstsch        |
|-------------------------------------------------------------|------------|-------------------------|----------------------------|-----------------|
| Schema instellen                                            | 8          | chema insi              | tellen                     |                 |
| Schema instellen                                            |            | Instelling              | Begindatum                 | Modus           |
|                                                             | 1          | Geldig                  | 01/01                      | Gem. mo         |
| Instellen dagen ult                                         | 2          | Geldig                  | 01/03                      | Gem. mo         |
|                                                             | 3          | Ong.                    | 26/03                      | Gem. mo         |
|                                                             | 4          | Ong.                    | 06/05                      | Gem. mo         |
|                                                             | 5          | Geldig                  | 01/06                      | Gem. mo         |
|                                                             | 6          | Ong.                    | 21/08                      | Gem. mo         |
| Terug<br>Selecteer te wijzigen item.                        | v<br>Se    | Vijzigen<br>electeer ee | n nummer en                | tik op (Wij     |
| Selecteer Schema .<br>Als u Instellen dagen uit selecteert, | Tik<br>wil | en sele<br>t selecte    | cteer het n<br>eren en sel | ummer<br>ecteer |

ga dan verder met "9. Instellen van uitgeschakelde dagen" ①.

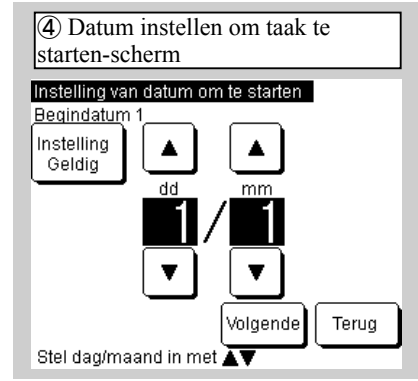

Gebruik de knoppen  $\blacktriangle / \lor$  om de Begindatum in te stellen, tik op Instelling om te wijzigen in "Geldig" en selecteer Volgende.

Als u het huidig ingestelde schemanummer niet gebruikt, tikt u op Instelling om in te stellen op "Ong."

| S              | chema insi | tellen     |                   |  |  |  |  |  |  |  |
|----------------|------------|------------|-------------------|--|--|--|--|--|--|--|
|                | Instelling | Begindatum | Modus             |  |  |  |  |  |  |  |
| 1              | Geldig     | 01/01      | Gem. mod K/V: 006 |  |  |  |  |  |  |  |
| 2              | Geldig     | 01/03      | Gem. mod K/V: 009 |  |  |  |  |  |  |  |
| 3              | Ong.       | 26/03      | Gem. mod KW: 005  |  |  |  |  |  |  |  |
| 4              | Ong.       | 06/05      | Gem. mod K/V: 008 |  |  |  |  |  |  |  |
| 5              | Geldig     | 01/06      | Gem. mod KIV: 008 |  |  |  |  |  |  |  |
| 6              | Ong.       | 21/08      | Gem. mod KIV: 005 |  |  |  |  |  |  |  |
| Wijzigen Terug |            |            |                   |  |  |  |  |  |  |  |

Wijzigen . De Instellingen zijn standaard 'Ong.' en de 'Begindatum' en 'Modus' zijn leeg.

verwarmen-scherm

Code 1 laatste eenheid in koelmodus

.

T

Tik▲▼om een eenheidcode te kiezen. Eenheden [001-0\*\*]:koelmodus

stap 2

Selecteer te wijzigen item. Tik op en selecteer "1: Instelling van de datum om te starten" Als item 1 is ingesteld, selecteer dan "2: Instelling wekelijkse timer" en ga verder met stap (6)

Terug

③ Schema instellen wijziging van

1: Instelling van de datum om te starten

2: Instelling wekelijkse timer

Zet op volgorde vanaf 1.

menuscherm Schema instellen Instel, 1

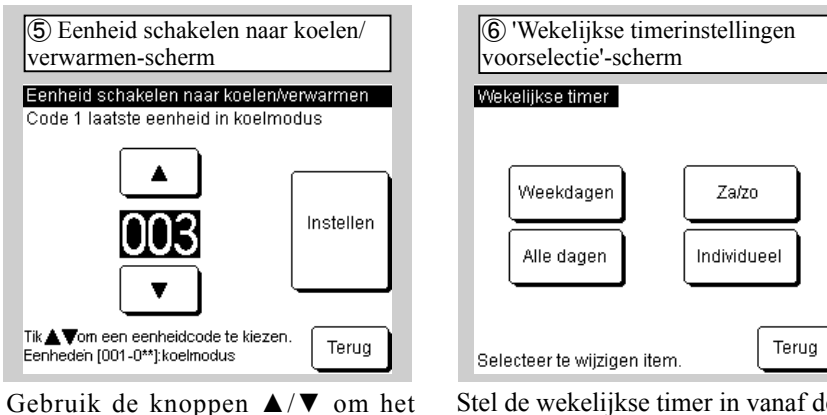

Stel de wekelijkse timer in vanaf de laatste koeladres in te stellen en selec-Begindatum die u hebt opgegeven. teer Instellen. Selecteer "Terug" om Selecteer het type wekelijkse timer. Als u "Individueel" selecteert, ga dan terug te keren naar het lijstmenu in verder met stap ⑦. Zo niet, ga dan verder met stap  $(\hat{\mathbf{8}})$ .

|   | (7) 'In<br>week  | divid<br>'-sche | uele i<br>erm | instel | ling d   | lag va       | an de      |   | (§          | B) 'Wekel<br>electiesc   | lijkse<br>herm    | timerr              |
|---|------------------|-----------------|---------------|--------|----------|--------------|------------|---|-------------|--------------------------|-------------------|---------------------|
|   | Wekel<br>Instel. | ijkse tii<br>1  | mer           |        |          |              |            |   | V           | Vekelijkse 1<br>'r 1     | timer             |                     |
|   |                  |                 |               |        |          |              |            | 1 |             | Instelling               | Туре              | Tijd                |
|   | Ma               | Di              | Wo            | Do     | ٧r       | Za           | Zo         |   | 5           | Geldig                   | AAN               | 9.00 uu             |
|   | L                |                 |               |        |          |              |            | 1 | 6           | Ong.                     | UIT               | 0.00 uu             |
|   |                  |                 |               |        |          |              |            |   | 7           | Ong.                     | AAN               | 1.00 uu             |
|   |                  |                 |               |        |          |              |            |   | 8           | Geldig                   | UIT               | 5.00 uu             |
|   | Select           | eer de          | te wijzi      | gen da | ag van i | Te<br>de wee | erug<br>ek |   | Γ.          | Vijzigen<br>ies een lijr | Opsia<br>n en tik | aan) In<br>op (Wijz |
| ~ |                  |                 | 1             |        | 1        | 1            |            | 1 | <b>T</b> .1 |                          |                   | 1                   |

Selecteer een dag van de week om de Tik en selecteer het timernummer (rij) timer in te stellen.

en selecteer Wijzigen . Selecteer "Geldig"/"Ong." op Instelling, "AAN/UIT" op Type, gebruik de knoppen  $\blacktriangle / \nabla$  om de tijd van de timer in te stellen en selecteer Instellen . Als u de ingestelde koel- en verwarmingstemperatuur wilt wijzigen, selecteert u Volgende in het instellingenscherm voor Tijd, gebruikt u de knoppen  $\blacktriangle/ \nabla$ om de ingestelde koel- en verwarmingstemperatuur in te stellen en selecteert u Instellen.

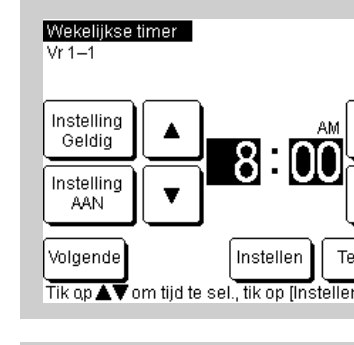

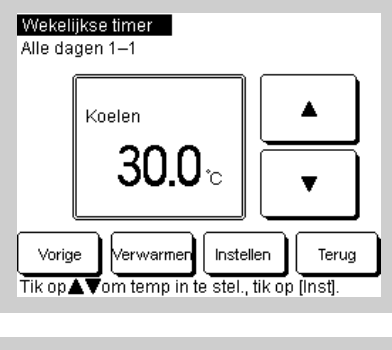

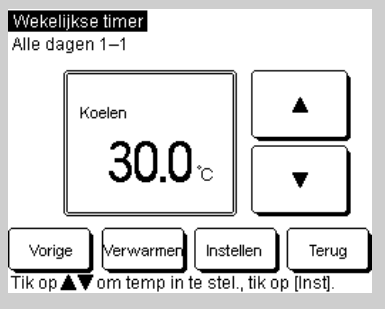

# 8-2. Schema instellen voor Gem. mod K/V:-systeem' (vervolg)

| nu  | mmer     | '-         |
|-----|----------|------------|
|     |          |            |
| _   |          |            |
|     |          |            |
|     | Do AAN   | 10.00 uur  |
|     | Gem. mo  | d K/V: 002 |
|     | Instelte | mp (KIV)   |
| J٢  | 5.0°C    | 55.0°C     |
| J٢  |          |            |
| J٢  | 5.0°C    | 55.0°C     |
| J٢  |          |            |
|     |          |            |
| nst | . 1–4    | Terug      |
| zig | en].     |            |

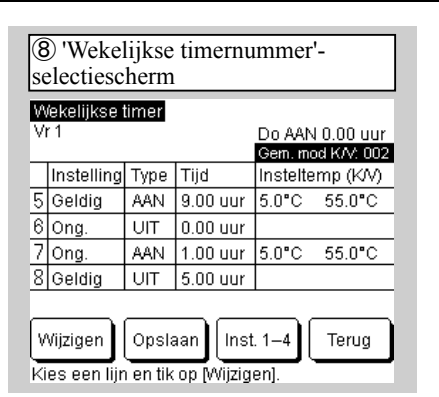

De dichtstbijzijnde 'AAN' timerinstelling van de wekelijkse timers voor de afgelopen week wordt rechtsboven in het scherm weergegeven. Bovenstaand voorbeeld laat zien dat op donderdag, 22.00 uur "AAN" geselecteerd wordt en het adres voor koelen/verwarmen is ingesteld op "2". Als u instellingen voor weekdagen wilt instellen, raadpleeg dan het bovenstaande voorbeeld.

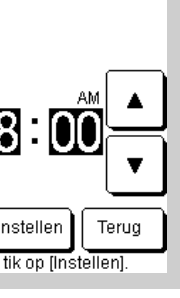

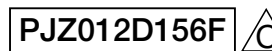

## 8-2. Schema instellen voor Gem. mod K/V:-systeem' (vervolg)

| (9) 'Opslaan<br>bevestiging:<br>Wekelijkse time<br>Vr 1 | wekelijkse tir<br>scherm<br>r | ner'-   |
|---------------------------------------------------------|-------------------------------|---------|
| Wiltu                                                   | e instelling regis<br>Ja      | treren? |
|                                                         |                               | Terug   |

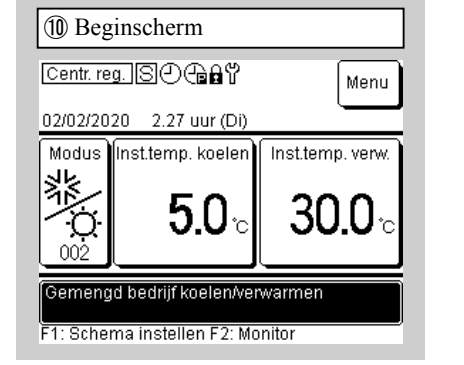

Selecteer Ja om op te slaan. Keer terug naar stap (6) . Herhaal de instellingen in stappen ③ tot en met (9) telkens wanneer het ingestelde schema in stap (2) begint.

Als u terugkeert naar het beginscherm wordt Ø 'Schema instellen' weergegeven. Vanaf twee dagen nadat de betreffende taak is uitgevoerd, werkt de unit volgens de schema-instelling. Als u het schema van vandaag of morgen onmiddellijk na het instellen van een schema wilt wijzigen in "Geldig", past u de instellingen toe volgens "10. Het schema voor Vandaag of Morgen."

### 9. Instellen dagen uit

- De Instelling van uitgeschakelde dagen voor "Individueel" kan worden ingesteld in de kalenderweergave. Alle dagen zijn ingesteld als niet-vrije dagen op het moment van verzending.
- Uitgeschakelde dagen voor elke dag van de week kunnen worden bepaald in "Instellen van uitgeschakelde weekdagen". De kalenderweergave wordt ook automatisch weergegeven.
- Op de dag die is ingesteld als uitgeschakelde dag, wordt de wekelijkse timer om 0.00 uur ingesteld op 'UIT' en worden de schema-instellingen daarna gewijzigd in 'Ong.', waardoor de unit tussen 0.00 en 0.00 de volgende dag, niet in bedrijf zal zijn. (24:00). Wees voorzichtig bij het instellen na de datum.

| ① 'Instellen van uitgeschakelde<br>dagen'-menuscherm | 2 'In<br>week | stelle<br>dagei    | en var<br>n'-sch   | ı uitg<br>erm     | escha         | kelde           |               |   | ③ 'Instel weekdage | len van uitge:<br>en opslaan'-be | schakelde<br>vestiging | sscherm |
|------------------------------------------------------|---------------|--------------------|--------------------|-------------------|---------------|-----------------|---------------|---|--------------------|----------------------------------|------------------------|---------|
| Instellen dagen uit                                  | Instell       | en wel             | elijkse            | dager             | n uit         |                 |               |   | Instellen w        | /ekelijkse dage                  | n uit                  |         |
| Instellen wekelijkse dagen uit                       |               |                    |                    | _                 |               |                 | _             |   |                    |                                  |                        |         |
| Instellen dagen uit in kalender                      | Ma            | DI                 | ۷Vo                | Do                | Vr            | Za              | ZO            |   | Wiltu de i         | nstelling registr                | reren?                 |         |
|                                                      |               |                    |                    |                   |               | $ \mathscr{D} $ | $\mathscr{D}$ |   |                    |                                  |                        |         |
|                                                      | De ge         | lande              | bewer              | king st           | optop         | de dag          |               |   |                    | Ja                               |                        |         |
|                                                      | De ins        | in vakj<br>telling | e is aa<br>wordt i | ngevin<br>Dok toe | kt.<br>Igepas | t op de         |               |   |                    | L                                |                        |         |
|                                                      | kalend        | er. –              |                    |                   |               |                 |               |   |                    |                                  |                        |         |
| Selecteer te wijzigen item.                          | Opsia         | an                 |                    |                   |               | Те              | erug          |   |                    |                                  | (                      | Terug   |
| ik op en selecteer het type voor "                   | Tik one       | leraa              | n op               | de d              | lag v         | an de           | e weel        | [ | Selecteer          | Ja om o                          | o te slaa              | n.      |

De instelling wordt ook toegepast op

en selecteer Opslaan.

de kalender in stap (5).

Tik op en selecteer het type voor Instellen wekelijkse dagen uit". Als u "Instellen van uitgeschakelde weekdagen" selecteert, ga dan verder met stap (2). Als u "Instellen dagen uit in kalender" selecteert in de kalender, ga dan verder met stap (4).

| ④ In<br>kalen | Instellen dagen uit op     calenderscherm P1 |        |             |         |      |      |  |  |  |  |  |
|---------------|----------------------------------------------|--------|-------------|---------|------|------|--|--|--|--|--|
| Instell       | nstellen dagen uit in kalender 01/2020       |        |             |         |      |      |  |  |  |  |  |
| Ma            | Ma Di Wo Do Vr Za Zo                         |        |             |         |      |      |  |  |  |  |  |
|               |                                              | 1      | 2           | 3       | 4    | 5    |  |  |  |  |  |
| 6             | 7                                            | 8      | 9           | 10      | 11   | 12   |  |  |  |  |  |
| 13            | 14                                           | 15     | 16          | 17      | 18   | 19   |  |  |  |  |  |
| 20            | 21                                           | 22     | 23          | 24      | 25   | 26   |  |  |  |  |  |
| 27            | 28                                           | 29     | 30          | 31      |      |      |  |  |  |  |  |
|               |                                              |        |             |         |      |      |  |  |  |  |  |
|               |                                              |        | Vo          | lg. mni | T (E | erug |  |  |  |  |  |
| : vrije       | e dager                                      | n ween | Vo<br>deven | lg. mni |      | erug |  |  |  |  |  |

De kalender voor de huidige maand wordt weergegeven. Tik op de datum die u wilt wijzigen naar een uitgeschakelde dag. Om de niet-uitgeschakelde dag in te stellen, tikt

u op de datum die is gewijzigd in uitgeschakelde dag. Als u Volg. mnd. wilt instellen, selecteert u Volg. mnd. De dag van vandaag of morgen kunt u niet uitschakelen. Pas de instellingen toe volgens "10. Het schema voor Vandaag of Morgen.'

Selecteer Ja om op te slaan. Ga terug naar het lijstmenu in stap (1). die u wilt instellen in "Instellen van uitgeschakelde dagen", geef  $\mathcal{D}$  weer

| (5) Ui<br>op ka | 5) Uitgeschakelde dagen instellen<br>op kalenderscherm P2 |        |        |        |     |      |  |  |  |  |  |  |  |
|-----------------|-----------------------------------------------------------|--------|--------|--------|-----|------|--|--|--|--|--|--|--|
| Instell         | Instellen dagen uit in kalender 02/2020                   |        |        |        |     |      |  |  |  |  |  |  |  |
| Ma              | Ma Di Wo Do Vr Za Zo                                      |        |        |        |     |      |  |  |  |  |  |  |  |
|                 |                                                           |        |        |        | 1   | 2    |  |  |  |  |  |  |  |
| 3               | 4                                                         | 5      | 6      | 7      | 8   | 9    |  |  |  |  |  |  |  |
| 10              | 11                                                        | 12     | 13     | 14     | 15  | 16   |  |  |  |  |  |  |  |
| 17              | 18                                                        | 19     | 20     | 21     | 22  | 23   |  |  |  |  |  |  |  |
| 24              | 25                                                        | 26     | 27     | 28     | 29  |      |  |  |  |  |  |  |  |
| <b>.</b> .      |                                                           |        |        |        |     |      |  |  |  |  |  |  |  |
| • vriid         | V<br>Meneh d                                              | or. mn | d.) Vo | lg. mn | I T | erug |  |  |  |  |  |  |  |

U kunt de kalender instellen voor 12 maanden (een jaar) vanaf de huidige maand.

#### 10. Het schema van Vandaag of Morggen

Als "8-1. Schema instellen" is voltooid en het 🕘 pictogram wordt weergegeven in het beginscherm, zal de unit automatisch werken vanaf twee dagen nadat de betreffende taak is uitgevoerd. Als u het schema van vandaag of morgen onmiddellijk wilt instellen nadat u "8-1. Schema instellen" hebt geconfigureerd, of als u het schema van vandaag of morgen wil

| (              | ) 'Schen               | na voor                   | Vanda                                | ag'-so      | cherm P1  |
|----------------|------------------------|---------------------------|--------------------------------------|-------------|-----------|
| S              | chema var              | n vandaa                  | g                                    | Koele       | n         |
|                | Instelling             | Туре                      | Tijd                                 | Temp        | ingesteld |
| 1              | Ong.                   | UIT                       |                                      |             |           |
| 2              | Ong.                   | UIT                       |                                      |             |           |
| 3              | Ong.                   | UIT                       |                                      |             |           |
| 4              | Ong.                   | UIT                       |                                      |             |           |
| S <sup>i</sup> | toppen var<br>nst. 5–8 | wege O<br>Bev<br>(alleer) | <u>L-temp.</u><br>werken<br>n vandaa | Ong.<br>ag) | Morgen    |
| ſ              | Sch                    | ema wijz                  | igen                                 |             | Terug     |

| nema | van | van | idaa | ne |  |
|------|-----|-----|------|----|--|

|  |   |           | Instelling | g  | Туре     | Tij  |
|--|---|-----------|------------|----|----------|------|
|  |   | 1         | Ong.       |    |          | U    |
|  |   | 2         | Ong.       |    |          | U    |
|  | ĺ | 3         | Ong.       |    |          | U    |
|  | ľ | 4         | Ong.       |    |          | U    |
|  |   | St        | oppen va   | in | wege Ol  | ter  |
|  |   | <u>.</u>  |            | ſ  | Bev      | verk |
|  |   | "         | ISL 1-4    | ι  | (alleen  | van  |
|  |   | $\bigcap$ | Sci        | he | ema wijz | igen |
|  |   |           |            |    |          |      |

Als u op F1 drukt: Als u de 'Schema instellen'-knop op het beginscherm indrukt, wordt het scherm uit stap ①weergegeven en kunt u het schema van vandaag bevestigen (timers 1 tot 4). Selecteer Inst. 5–8 om timer 5 en volgende timers te bevestigen. Ga

verder met stap (2). Om het schema voor morgen te bevestigen, selecteert u Morgen . Ga verder met stap (4).

| (  | 4) 'Schen  | na voo     | or Morg             | en'-sc | cherm P1  |
|----|------------|------------|---------------------|--------|-----------|
| S  | chema mo   | rgen       |                     | Kaala  |           |
|    | Instelling | Туре       | Tijd                | Temp   | ingesteld |
| 1  | Ong.       | UIT        |                     |        |           |
| 2  | Ong.       | UIT        |                     |        |           |
| 3  | Ong.       | UIT        |                     |        |           |
| 4  | Ong.       | UIT        |                     |        |           |
| St | toppen van | wege (     | DL-temp.            | Ong.   |           |
| lı | nst. 5–8   | B<br>(alle | ewerken<br>en morge | en)    | Vandaag   |
| ſ  | Sche       | ema wi     | jzigen              |        | Terug     |

| lt wijzigen en dat is al ingesteld, volg da                                                      | n de onderstaande procedure:                                                                                           |
|--------------------------------------------------------------------------------------------------|----------------------------------------------------------------------------------------------------|
| (2) 'Schema voor Vandaag'-scherm P2                                                              | ③ 'Schema vandaag wijzigen'-                                                                                           |
| Selection valuation selection 12                                                                 | menuscherm                                                                                                    |
| Schema van vandaag<br>Koelen                                                                     | Schema vandaag wijzigen                                                                                                |
| Instelling Type Tijd Temp ingesteld                                                              | Wekelijkse timer wijzigen                                                                                              |
| 1 Ong. UIT                                                                                       | Stoppen vanwege OL-temp.                                                                                               |
| 3 Ong                                                                                            |                                                                                                    |
| 4 Ong. UIT                                                                                       |                                                                                                    |
| Stoppen vanwege OL-temp. Ong.                                                                    |                                                                                                    |
| Inst. 1–4 (alleen vandaag) Morgen                                                                |                                                                                                    |
| Schema wijzigen Terug                                                                            | Selecteer te wijzigen item.                                                                                            |
| Als u het schema voor van-<br>daag wilt wijzigen, selecteert u<br>Bewerken (alleen vandaag)      | Tik op en selecteer het item dat u wilt<br>wijzigen.<br>Als u "Wekelijkse timer wijzigen"                              |
|                                                                                                  | selecteert, gaat u verder met "8-1.<br>Schema instellen" (8).                                                          |
|                                                                                                  | Als u "Stoppen vanwege OL-temp."                                                                                       |
|                                                                                                  | selecteert, tikt u op "Stoppen vanwege                                                                                 |
|                                                                                                  | OL-temp." en selecteert u Geldig /                                                                                     |
|                                                                                                  | Ong.                                                                                                    |
| (5) "Schema voor Morgen'-scherm P2<br>Schema morgen                                              | ⑥ 'Schema morgen wijzigen'-<br>menuscherm Schema morgen wijzigen                                                       |
| Instelling Type Tiid Temp ingesteld                                                              | Wekelijkse timer wijzigen                                                                                              |
| 1 Ong. UIT                                                                                       | Draaimodus wijzigen                                                                                                    |
| 2 Ong. UIT                                                                                       | Stonnen verwere OL-term                                                                                                |
| 3 Ong. UIT                                                                                       |                                                                                                    |
| Stoppen vanwege OL-temp. Ong.                                                                    |                                                                                                    |
| Inst. 1–4 Bewerken<br>(alleen morgen) Vandaag                                                    |                                                                                                    |
| Schema wijzigen Terug                                                                            | Selecteer te wijzigen item.                                                                                            |
| Als u het schema voor mor-                                                                       | Tik op en selecteer het item dat u wilt                                                                                |
| gen wilt wijzigen, selecteert u                                                                  | Wijzigen.<br>Als u "Wakalijksa timor wijzigon"                                                                         |
| Bewerken (alleen morgen)                                                                         | selecteert gaat ii verder met "8-1                                                                                     |
|                                                                                                  | Schema instellen" (8)                                                                                                  |
| :-systeem'                                                                                       | Om de draaimodus te wijzigen selec-                                                                                    |
|                                                                                                  | teert u "Draaimodus wiizigen" en se-                                                                                   |
| 'Wijzig het schema voor morgen'-                                                                 | lecteert u Koelen of Verwarmen                                                                                         |
| menuscherm                                                                                       | Alau "Stonnon vonvogo OL tomn "                                                                                        |
| Schema morgen wijzigen                                                                           | Als u Stoppen vanwege OL-temb.                                                                                         |
|                                                                                                  | selecteert, tikt u op "Stoppen vanwege                                                                                 |
| Wekelijkse timer wijzigen                                                                        | selecteert, tikt u op "Stoppen vanwege<br><u>OL-temp</u> ." en selecteert u Geldig /                                   |
| Wekelijkse timer wijzigen<br>Eenheid schakelen naar koelen/verwarmen                             | Als u Stoppen vanwege OL-temp.<br>selecteert, tikt u op "Stoppen vanwege<br>OL-temp." en selecteert u Geldig /<br>Ong. |
| Wekelijkse timer wijzigen<br>Eenheid schakelen naar koelen/verwarmen<br>Stoppen vanwege OL-temp. | Als u Stoppen vanwege OL-temp.<br>selecteert, tikt u op "Stoppen vanwege<br>OL-temp." en selecteert u Geldig /<br>Ong. |

Terug

Selecteer Inst. 5–8 om timer 5 en volgende timers te bevestigen. Ga verder met stap (5).

| ema vo    |
|-----------|
| ijzigen   |
| ijzigen   |
| n naar ki |
| 01.40.00  |
| OF-retui  |
|           |
|           |
|           |
| n item.   |
|           |
|           |
|           |
|           |

PJZ012D156F

## 11. Functie-instellingen afstandsbediening

Beginscherm  $\Rightarrow$  Menu  $\Rightarrow$  Instellingen afstandsbediening

| ① Menuscherm              |                |
|---------------------------|----------------|
| Menu                      |                |
| Piekonderbrekingstime     | er             |
| Administrator settings    |                |
| AB-functie-instellingen   | ĥ              |
| Service en onderhoud      | 100            |
| Standaardinstellingen     |                |
|                           | Volgende Terug |
| Selecteer te wijzigen ite | را ()<br>em.   |

gen afstandsbediening".

| /oer wachtwoo      | rd                |            |          |
|--------------------|-------------------|------------|----------|
| Voer service da    | atum in           |            |          |
|                    | 23                | 4 Verw,    | <u>]</u> |
| 56                 |                   | 9 Instelle | 'n       |
| Voer 4-ciif. nr. i | n. tik op (Inst.) | Teru       | ,        |

Tik op en selecteer "Functie-instellinmer van het servicewachtwoord in en selecteer Instellen Het servicewachtwoord is '9999'.

| (4) 'Hoofd-/Sub-afstands<br>scherm | sbediening'- |
|------------------------------------|--------------|
| AB hoofd of sub                    |              |
| Hoofd<br>Sub                       |              |
|                                    |              |
|                                    |              |
| Selecteer instelling               | Terug        |

(5) 'Automatisch opnieuw starten'instellingenscherm

Tik op en selecteer 'Hoofd' of 'Sub'.

| Automatisch opr   | nieuw starte | n   |      |
|-------------------|--------------|-----|------|
| Geldig            |              |     |      |
| Ong.              |              |     |      |
|                   |              |     |      |
|                   |              |     | _    |
|                   |              |     |      |
| Selecteer instell | ing          |     | erug |
| 1                 | 1 1. 11      | • • |      |

Selecteer "Geldig" om Automatisch opnieuw starten te wijzigen naar "Geldig". Als er een stroomstoring optreedt terwijl de unit actief is en [Geldig] is

geselecteerd, keert de unit terug naar de toestand van voor de stroomstoring zodra de stroom is hersteld. (Deze functie stopt nadat de stroom is ingeschakeld.) [Ong.] Stoppen

#### Informatie

Raadpleeg de gebruikershandleiding en technische materialen met betrekking tot de volgende instellingen voor dagelijks gebruik:

• 'Piekonderbreking'-instellingen

Beheerinstellingen

Beperkingen instellen, 'afstandsbediening-scherm'-instelling, beheerderswachtwoord, 'Instelling led-regeling', 'Stoppen vanwege OL-temp.'

• Functie-instellingen afstandsbediening

| AB hoofd of sub<br>Automatisch opnieuw starten<br>AB-sensor |      |
|-------------------------------------------------------------|------|
| Automatisch opnieuw starten<br>AB-sensor                    |      |
| AB-sensor                                                   |      |
|                                                             |      |
| nstelling externe ingang                                    |      |
|                                                             |      |
|                                                             | Тегш |

Selecteer het item dat u wilt wijzigen. Als u de Hoofd-/Subafstandsbediening selecteert, ga dan verder met stap  $(\overline{4})$ . Als u "Automatisch opnieuw starten" selecteert, ga dan verder met stap (5).

#### Informatie

Wat is Automatisch opnieuw starten?

Deze functie herstelt automatisch de operationele staat die bestond voor een stroomstoring wanneer de stroom wordt hersteld, door de operationele staat die bestond voor de stroomstoring op te slaan.

U kunt Automatisch opnieuw starten instellen op [Geldig] om de werking automatisch opnieuw te starten nadat de stroom is hersteld, zelfs als er een stroomstoring optreedt.

Fabrieksinstelling: [Geldig]

## 12. Service en onderhoud

U kunt de weergave van de Volgende onderhoudsdatum instellen, de Foutgeschiedenis op de Foutweergave controleren en wissen of Geavanceerde instellingen (CPU resetten, instelling en Touchscreenaanpassing) toepassen.

.

T

scherm

Insteller

Terug

▲

| ① 'Service & onderhoud'-<br>menuscherm |
|----------------------------------------|
| Service en onderhoud                   |
| Volgende onderhoudsdatum               |
| Foutweergave                           |
| Geavanceerde instellingen              |
|                                        |
|                                        |
| Terug                                  |
| Selecteer te wijzigen item.            |

Tik op en selecteer het item dat u wilt wijzigen.

Ga verder met stap (2) om de Volgende onderhoudsdatum in te stellen. Ga verder met stap (3) om de Foutweergave in te stellen. Ga verder met stap 6 om Geavanceerde instellingen toe te passen.

(4) 'I

| selecteert u Geen inst |
|------------------------|
| Wanneer de ingestele   |
| s, wordt het sym       |
| startscherm weergege   |
|                        |
| S Fourgeschiedenis     |

Foutgeschiedenis verwi

scherm

| (4) 'Foutgeschiedenis verwijderen'-<br>scherm |          |          |           |   |
|-----------------------------------------------|----------|----------|-----------|---|
| Foutgeschiede                                 | enis     |          | Verwijder |   |
| Tijd                                          |          | Eenheid  | Fout code | 1 |
| 01.01.2020                                    | 9.47 uur | 008      | E40       |   |
| 01.01.2020                                    | 9.47 uur | 007      | E40       |   |
| 01.01.2020                                    | 9.42 uur | 012      | E03       |   |
| 01.01.2020                                    | 9.42 uur | 013      | E02       |   |
| 01.01.2020                                    | 9.40 uur |          | E01       |   |
| 01.01.2020                                    | 9.40 uur | 016      | E01       |   |
| 01.01.2020                                    | 9.40 uur | 015      | E01       |   |
|                                               |          | Volgende | Terug     |   |

De foutgeschiedenis wordt weergegeven

Als het adres van de unit wordt weergegeven en eventuele fouten in de aangesloten koelmachine worden weergegeven.

Als 'MCU-C' wordt weergegeven, duidt dit op een fout in de MCU-controller.

Selecteer Volgende of Terug om de vorige geschiedenis weer te geven. Als u de geschiedenis wilt verwijderen, selecteert u Verwijder. Ga verder met stap (5)

Selecteer Terug om terug te keren naar het vorige scherm.

Selecteer instelling Selecteer Ja om Foutgeschiedenis verwijderen uit te voeren. Selecteer Terug om Foutgeschiedenis

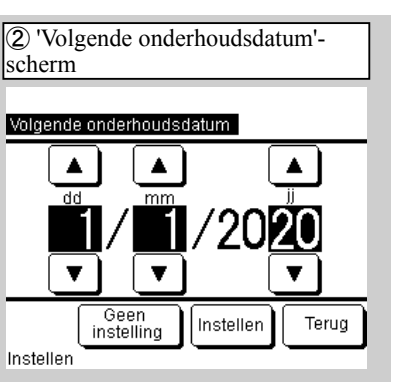

Gebruik de knoppen  $\blacktriangle / \lor$  om de Volgende onderhoudsdatum in te stellen en selecteer Instellen of

Wanneer u de datum voor de Volgende onderhoudsdatum niet instelt, telling

> de datum bereikt ibool 🖞 op het even.

| s verwijderen'- |  |
|-----------------|--|
| eren            |  |
|                 |  |
|                 |  |
|                 |  |
| Terug           |  |

verwijderen te annuleren.

③ Foutweergavemenuscherm

#### Foutweergave

Foutgeschiedenis

Selecteer te wijzigen item.

Selecteer "Foutgeschiedenis."

Terug

| Geavanceerde instellinge    | n     |
|-----------------------------|-------|
| CPU resetten                |       |
| Standaardinstelling herste  | ellen |
| Touchscreenaanpassing       |       |
|                             |       |
| Selecteer te wijzigen item. | Terug |

Gebruik CPU resetten en Herstel standaardinstelling bij het uitvoeren van de service. Touchscreenaanpassing kan

worden uitgevoerd wanneer de touchscreenbediening niet goed is uitgelijnd.

PJZ012D156F

#### 13. Standaardinstellingen

U kunt de tijd aanpassen, kiezen of u tijdweergave wilt op het startscherm, schakelen tussen de 12-uurs en 24-uurs tijdsindeling van de tijdweergave op het startscherm of op het 'Schema instellen'-scherm, kiezen of u Schema instellen wilt instellen op 'Geldig' of 'Ong.', het contrast van het aanraakscherm aanpassen (het hele scherm en boven/onder), de achtergrondverlichting aanpassen ('UIT/AAN': verlichtingstijd) en het zoemergeluid instellen op 'AAN/UIT'.

| ① menuscherm<br>Standaardinstellingen P1      | 2 menuscherm<br>Standaardinstellingen P2 |
|-----------------------------------------------|------------------------------------------|
| Standaardinstellingen                         | Standaardinstellingen                    |
| Instellen van de klok                         | Zoemergeluid                             |
| Datum- en tijdweergave                        |                                          |
| Schema instellen                              |                                          |
| Contrast                                      |                                          |
| Backlight                                     |                                          |
| Volgende Terug<br>Selecteer te wijzigen item. | Vorige<br>Selecteer te wijzigen item.    |

Tik op en selecteer het item dat u wilt wijzigen. Selecteer Volgende om het Ga verder met stap (8) voor de instelzoemergeluid in te stellen.

Ga voor de Klokinstelling naar "6.

Standaardinstellingen tijdens opstarten" - Stap (5).

Ga verder met stap 3 voor de Datumen tijdweergave.

Ga voor Schema instellen verder met stap (4).

Ga voor Contrast verder met stap (5).

Ga voor Backlight verder met stap  $\overline{O}$  .

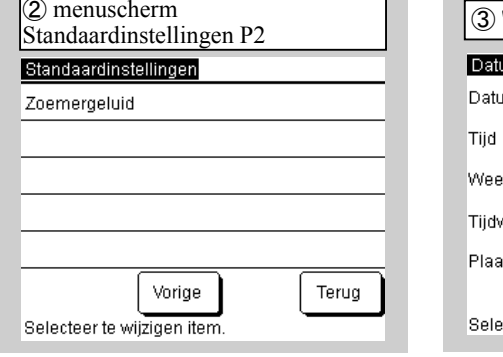

ling van het zoemergeluid.

(4) 'Schema instellen'-scherm

Schema instelle

Selecteer instelling

Ong.

Geldia

| (3) 'Datum- en tijdweergave'-scherm |           |         |
|-------------------------------------|-----------|---------|
| Datum- en tijdweerga                | ave       |         |
| Datum                               | Weergev.  | Verberg |
| Tijd                                | Weergev.  | Verberg |
| Weekdag                             | Weergev.  | Verberg |
| Tijdweergaven                       | 12 uur    | 24 uur  |
| Plaats van am/pm                    | Voor      | Terug   |
| Selecteer instelling                | Instellen | Terug   |

Selecteer elk item en selecteer Instellen Als u Terug selecteert, worden de wijzigingen niet weergegeven.

| Contrast | Aanpasse  |
|----------|-----------|
| Donker   |           |
| Licht    | Insteller |

Om het ingestelde schema in te stellen op 'Geldig', selecteert u Geldig (Standaardinstellingen)

Terug

Wanneer u de schema<u>functie</u> niet gebruikt, selecteert u Ong. Als "Ong." is ingesteld, kan de unit alleen worden bediend met de Lopen/Stoppen-knop op de afstandsbediening.

Om de knoppen  $\blacktriangle / \blacktriangledown$  te gebruiken om Donker/Licht aan te passen selecteert u eerst Aanpassen Om terug te keren naar het menuscherm Standaardinstellingen selecteert u Instellen of Terug.

| 6 'Contrast boven/bend<br>instellingenscherm | eden'-           |
|----------------------------------------------|------------------|
| Contrast boven/onder                         |                  |
| Donker                                       | n- en onderkant. |
| Licht                                        | Instellen        |
| Tik on <b>A</b> am contract to wii           | Terug            |

Als u de knoppen ▲/▼ gebruikt om Donker/Licht aan te passen en terugkeert naar de contrastaanpassing, selecteer dan Terug.

Selecteer Instellen om terug te keren naar het menuscherm Standaardinstellingen.

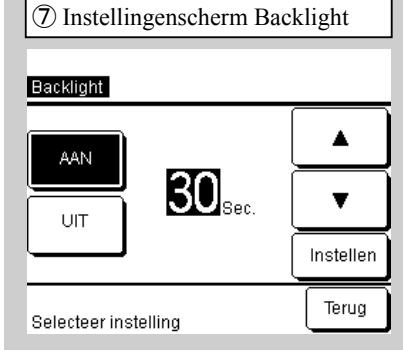

Als u "AAN/UIT" selecteert voor Backlight en inschakelt, gebruik dan de knoppen  $\blacktriangle / \lor$  om de verlichtingstijd te bepalen en selecteer daarna Instellen of Terug.

| ⑧ Instellingenscherm | n Zoemergeluid |
|----------------------|----------------|
| Zoemergeluid         |                |
| Weergev.             |                |
| Verberg              |                |
|                      |                |
|                      |                |
|                      |                |
| Selecteer instelling | Terug          |

Selecteer "Weergev." om de zoemer te activeren. Selecteer "Verberg" om de zoemer te

stoppen.

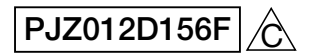